## **MUHS STUDENT SIDE HELP DOCUMENT**

✓ Click on Sign In and login with respective login details as follows:

| MAHARASHTRA UNIVERSITY OF           महाराष्ट्र आरोज्य विज्ञा           MUHS                                                                                                    | Login<br>Welcome back, friend. Login to get started<br>Username<br>Test5@gmail.com | ×            |             |
|----------------------------------------------------------------------------------------------------|------------------------------------------------------------------------------------|--------------|-------------|
|                                                                                                    | Password                                                                           |              |             |
|                                                                                                    | Remember me                                                                        |              |             |
|                                                                                                    | Forgot pas                                                                         | isword?      |             |
| Welcome to Mahara                                                                                                    | ashtra University of F                                                             | rearch Scien | ces, Nashik |
| The Main objective of establishing this Health Sciences University<br>Medicine in the State of Maharashtra and to have a balanced grow                                                                          |                                                                                    |              |             |
| The Maharashtra University of Health Sciences with jurisdiction o<br>and systematic instruction, teaching, training and research in mot<br>sciences so also an uniformity in various courses in medical faculty |                                                                                    |              |             |

- $\checkmark$  Student need to upload 'Thesis' and 'Certificate' through Templates provided.
- ✓ 'MAKE PAYMENT' Tab in 'Green' will be active only when student upload the documents.
- ✓ Till the payment is not being made, Payment Status shows as '**Not Paid**' highlighted in Red color.

| Манаказнтка Unive<br>महाराष्ट्र आरोग<br>минз (АПЯ | RSITY OF HEALTH SCIENC<br>य विज्ञान विद्यापीठ, न<br>90012008 Centiled University) | es, Nashik<br>ाशिक                                       | STUDENT ACTIVITY                         | ₹ PAYMENT HISTORY | PROFILE |
|---------------------------------------------------|-----------------------------------------------------------------------------------|----------------------------------------------------------|------------------------------------------|-------------------|---------|
| Activity                                          |                                                                                   |                                                          |                                          |                   |         |
|                                                   | Circ                                                                              | ular Submission Dissertat                                | ion 14-09-15                             |                   |         |
| Thesis                                            |                                                                                   |                                                          |                                          |                   |         |
|                                                   |                                                                                   | Upload Documer                                           | nts                                      |                   |         |
| Document Name                                     | Document Template                                                                 | Upload Document                                          | Upload Status                            | Payment State     | us      |
| * Dissertation Report                             | Thesis                                                                            | Upload                                                   | Not Uploded                              | Not Paid          |         |
| * Certificate                                     | Certificate                                                                       | Upload                                                   | Not Uploded                              | Not Paid          |         |
|                                                   |                                                                                   | MAKE PAYMENT VIEW CO                                     | DMMENTS                                  |                   |         |
|                                                   |                                                                                   |                                                          |                                          |                   |         |
|                                                   |                                                                                   |                                                          |                                          |                   |         |
|                                                   | Copyright © 2016 Mal                                                              | Your IP Address :-116.75.<br>harashtra University of Hea | 24.9<br>Ith Sciences, All rights reserve | ed.               |         |

- ✓ Student need to click on Upload document, the following window appears to browse and select the document and add the comments if any related to the document.
- ✓ Click on SUBMIT.

| MAHARASHTRA UNIVERSITY OF HEALTH SCIENCES, NASHIK<br>FIGTERVE SITE OF HEALTH SCIENCES, NASHIK<br>FIGTERVE SITE OF HEALTH SCIENCES, NASHIK<br>FIGTERVE SITE OF HEALTH SCIENCES, NASHIK<br>FIGTERVE SITE OF HEALTH SCIENCES, NASHIK                                                                                                    |  |
|----------------------------------------------------------------------------------------------------|--|
| Effects (Liver)       Select Document : Thesis         Thesis       Upload Document : Browse No file selected.         Document Browse       Document : Document : |  |

- ✓ Once the documents are uploaded, Upload status will change to 'Download Uploaded document'
- ✓ Then only 'MAKE PAYMENT' link will be active.

| ctivity               |                   |                        |                            |                |  |
|-----------------------|-------------------|------------------------|----------------------------|----------------|--|
|                       | Circ              | ular Submission Disser | tation 14-09-15            |                |  |
| Thesis                |                   |                        |                            |                |  |
|                       |                   | Upload Docum           | hents                      |                |  |
| Document Name         | Document Template | Upload Document        | Upload Status              | Payment Status |  |
| * Dissertation Report | Thesis            | Upload                 | Download uploaded document | Not Paid       |  |
| * Certificate         | Certificate       | Upload                 | Download uploaded document | Not Paid       |  |
|                       |                   | MAKE PAYMENT           | W COMMENTS                 |                |  |
|                       |                   | MAKE PAYMENT           | V COMMENTS                 |                |  |

✓ Application Fee Payment Transaction window appears as bellows :

| Application Fee F                                                                                                    | Payment Transaction                                                                                        |
|----------------------------------------------------------------------------------------------------|----------------------------------------------------------------------------------------------------|
| Do not press Back button during payment processing.<br>Dear Student,<br>In order to submit the online application form for following registration details you need to pay | y required application fees.                                                                               |
| Institute : Physiotherapy School & Centre, Seth G. S. Medical College,<br>Parel, Mumbai                                                                                   | Student Name : Ritu Test6<br>Institute : Physiotherapy School & Centre, Seth G. S. Medical College,        |
| DAVMENT ODTIONS                                                                                                    | Application Fees : 51 INR                                                                                  |
| PATMENT OPTIONS                                                                                                    |                                                                                                    |
| Please select appropriate payment method and then proceed further.  Net Banking                                                                                           | Please click on Proceed to make Online payment for above mentioned transaction<br>details                  |
| Please select appropriate payment method and then proceed further.<br>Net Banking<br>Credit Card / Debit Card                                                             | Please click on Proceed to make Online payment for above mentioned transaction details MAKE ONLINE PAYMENT |
| Please select appropriate payment method and then proceed further. Net Banking Credit Card / Debit Card We will send payment confirmation to                              | Please click on Proceed to make Online payment for above mentioned transaction details                     |

✓ Once the payment is made, payment status will change to **'Paid'** highlighted in green color as follows:

| is                    | Circu                                                        | ular Submission Disser                                                                                     | tation 14-09-15                                                                                                    |                                                                                                    |
|-----------------------|--------------------------------------------------------------|----------------------------------------------------------------------------------------------------|----------------------------------------------------------------------------------------------------|----------------------------------------------------------------------------------------------------|
|                       |                                                              | Upload Docum                                                                                               | hents                                                                                                    |                                                                                                    |
| Document Name         | Document Template                                            | Upload Document                                                                                            | Upload Status                                                                                                    | Payment Status                                                                                                    |
| * Dissertation Report | Thesis                                                       | Upload                                                                                                    | Download uploaded document                                                                                                    | Paid                                                                                                    |
| * Certificate         | Certificate                                                  | Upload                                                                                                    | Download uploaded document                                                                                                    | Paid                                                                                                    |
|                       | 1                                                            | MAKE PAYMENT VIE                                                                                           | W COMMENTS                                                                                                    |                                                                                                    |
|                       | S<br>Document Name<br>* Dissertation Report<br>* Certificate | Circu<br>S<br>Document Name Document Template<br>* Dissertation Report Thesis<br>* Certificate Certificate | Circular Submission Dissert<br>S<br>Upload Document<br>Document Name Document Template Upload Document<br>* Dissertation Report Thesis Upload<br>* Certificate Upload<br>MAKE PAYMENT VE | Circular Submission Dissertation 14-09-15<br>S<br>Upload Documents<br>Document Name Document Template Upload Document Upload Status<br>* Dissertation Report Thesis Upload Download uploaded document<br>* Certificate Upload Download uploaded document<br>MAKE PAYMENT VIEW COMMENTS |

✓ Student can check the payment details as payment type, payment date, amount, bank details and **Receipt.** 

| MAHARASHTRA UNIVERSITY OF HEALTH SCIENCE<br>편티고마도 आरोज्य विज्ञान विद्यापीठ, ना<br>(An ISO 98012080 Certified University)<br>Payment History | :s, Nashik<br>शिक               |                                        | ≣ डा।           | JDENT ACTIVI | Y ₹ PAYMEN | VT HISTORY | PROFILE     | HI, RITU |
|----------------------------------------------------------------------------------------------------|---------------------------------|----------------------------------------|-----------------|--------------|------------|------------|-------------|----------|
| College Name                                                                                                    | Payment Type                    | Payment Status                         | Date            | Amount       | DD Number  | Bank Name  | Branch Name | 2        |
| Physiotherapy School & Centre, Seth G. S. Medical College, Parel, Mumbai                                                                    | Online                          | Approved                               | 02/05/2016      | 51           |            |            |             | Receipt  |
|                                                                                                    |                                 |                                        |                 |              |            |            |             |          |
| Copyright © 2016 Mał                                                                                                    | Your IP Addr<br>narashtra Unive | ess :-116.75.24.9<br>rsity of Health S | ciences. All ri | ghts rese    | rved.      |            |             |          |

✓ Student gets the following electronic receipt once they click on **Receipt Link**.

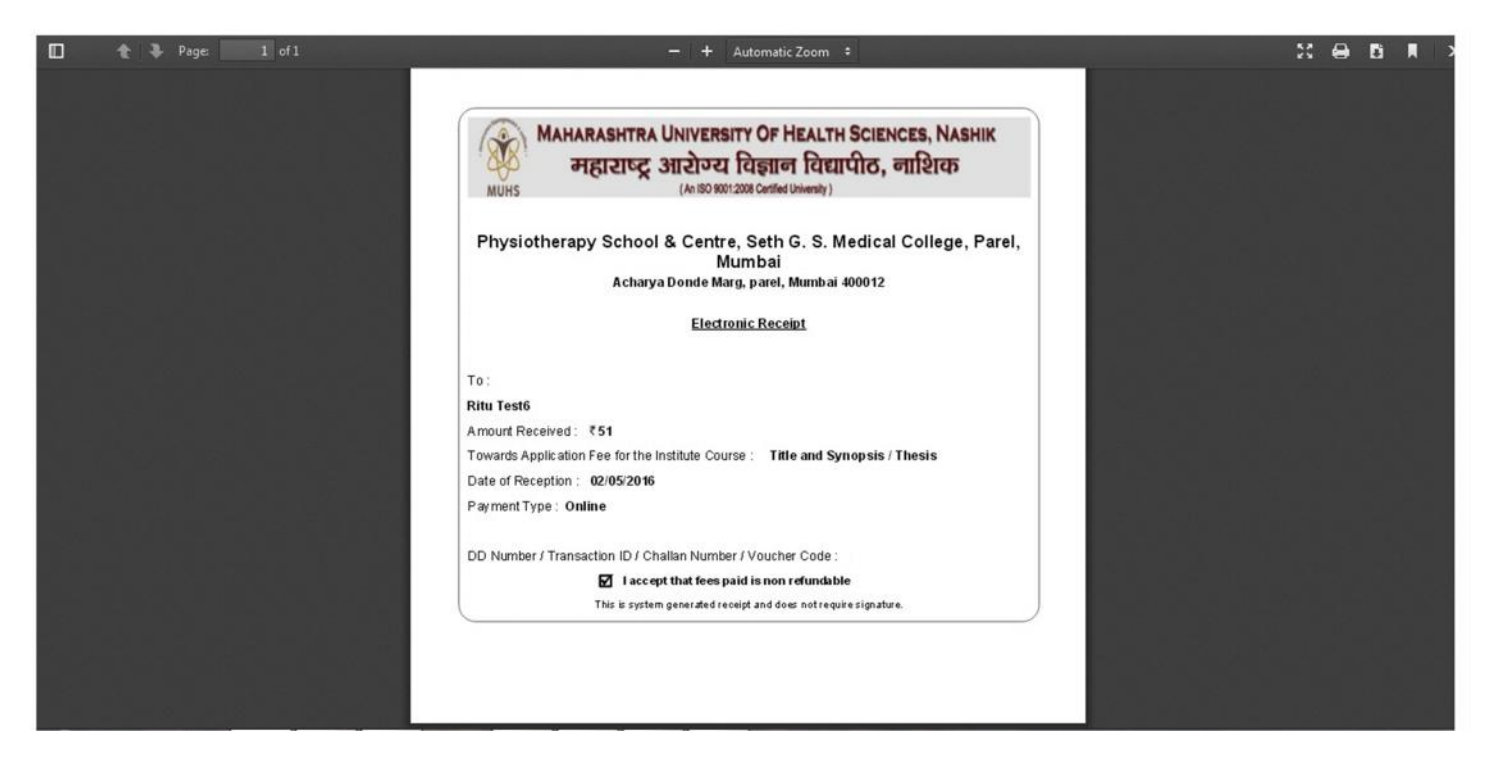